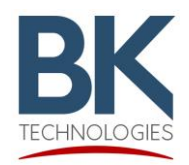

KNG-M & KAA0660/KAA0670 Touchscreen Calibration Instructions

## Purpose

This document describes the procedure for calibrating the KNG-M or KAA0660 touchscreen.

## **Radio Models**

Mobile Radio Models: KNG-M150, KNG-M400, KNG-M500, and KNG-M800

Mobile Radio Control Heads: KAA0660 and KAA0670

## **Calibration Procedure**

- 1.) Turn radio OFF.
- 2.) Press and hold "HOME" button while turning radio to "ON" to enter "Configuration Menu".

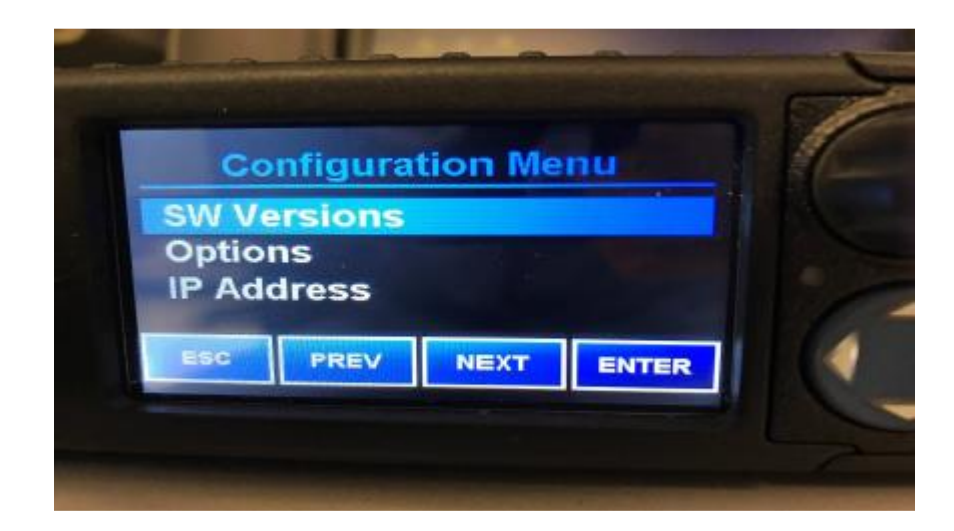

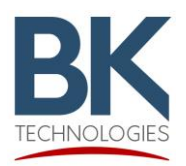

## KNG-M & KAA0660/KAA0670 Touchscreen Calibration Instructions

3.) In "Configuration Menu" use directional pad of radio and highlight "Touchscreen Calibration" then press "OK" button or "Enter".

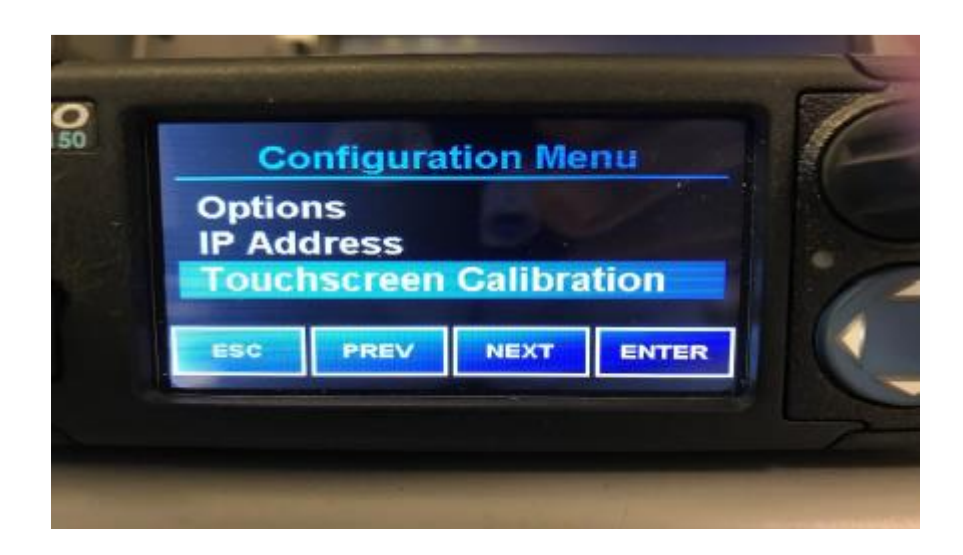

4.) On the touchscreen, press the "+" marker on all three positions.

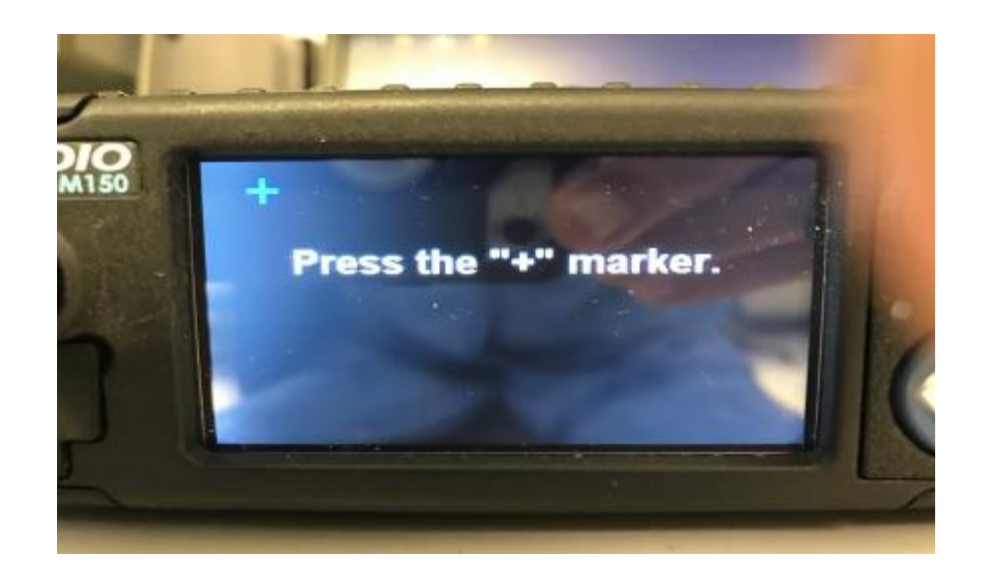

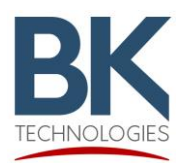

KNG-M & KAA0660/KAA0670 Touchscreen Calibration Instructions

5.) Press "SAVE" then "ESC" and the radio will reset with touchscreen calibrated.

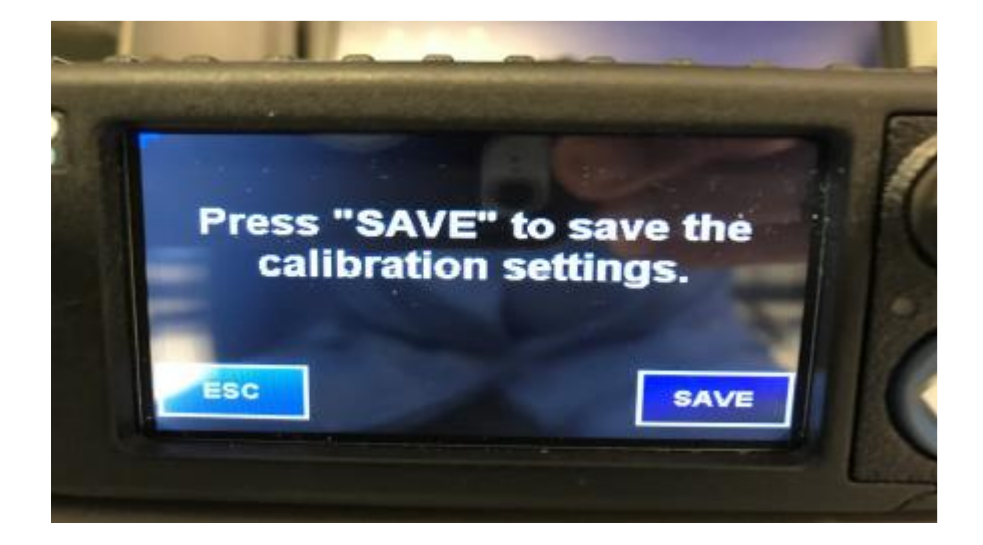